## ஆதி திராவிடர் மற்றும் பழங்குடியினர் நல அலுவலகம், வேலூர் மாவட்டம்

## Prematric (9th to 10th std) & Postmatric (11th to 12th std) Scholarship Renewal Process for 2021-22

## புதுப்பித்தல் பணி (Renewal Process)

செயல்முறை சுருக்கம் :

\* முதலில் Office login- ஐ திறந்து, <mark>Scholarship</mark> Menu -ஐ click செய்து, அனைத்து மாணாக்கர்களையும் Renewal option -ஐ பயன்படுத்தி select all ✔ செய்து Renewal செய்ய வேண்டும்.

\* பிறகு, Update Renewed Appln. Menu-ஐ பயன்படுத்தி,

(i) Transfer or Discontinue செய்ய வேண்டிய மாணாக்கர்களின் பெயர் முன்பு தோன்றும் Radio button - ஐ 🔵 click செய்து Transfer or Discontinue செய்துக் கொள்ளலாம்.

(ii) கட்டாயமாக அனைத்து மாணாக்கர்களின் ஆதார் எண் மற்றும் வங்கி கணக்கு விவரங்களை மாணாக்கர்களின் Registration ID- மீது click செய்து, சரி செய்து கொள்ள வேண்டும்.

\* Submit button விரைவில் அனுமதிக்கப்படும்.